## Instructions for Students to enter procedures in One45

|                                                                                                    |                                 |                                   | Student (2021)                                                                   |
|----------------------------------------------------------------------------------------------------|---------------------------------|-----------------------------------|----------------------------------------------------------------------------------|
| Log-in to One45: https://ksu.one45.com and then use your eID to log in. Then click on "Pt/Procedure Logs" |                                 |                                   | To Dos 7                                                                         |
| Pt/Procedure Logs<br>PROCEDURE LOG - FOOD ANIMAL VETERINARY CERTIFICATE (v. 2021)<br>CREATE NEW LOG ENTRY |                                 |                                   | Personal Info<br>Contact List<br>Handouts & Links<br>Pt/Procedure Logs<br>Grades |
| Reports                                                                                                   | Click on "Create New Log Entry" |                                   | EVALUATIONS<br>Evaluations                                                       |
| Overview                                                                                                  |                                 |                                   |                                                                                  |
| Search log entries                                                                                        |                                 |                                   |                                                                                  |
|                                                                                                    |                                 | You must:                         |                                                                                  |
|                                                                                                    |                                 | 1. check date–                    | -change if needed                                                                |
| PROCEDURE LOG - FOOD ANIMAL VETERINARY                                                                    |                                 | 2. Click "Pick" to find evaluator |                                                                                  |
| *Procedure Completion date<br>20210923                                                                    |                                 | 3. Enter Patien                   | t # and/or Name                                                                  |

- 4. Click "Search" to find procedure
- 5. Click the drop down menu to add species
- 6. If you do not find the procedure in the Search, please add the information into "Other"
- You are verifying this procedure was completed within 72 hours from tod 7. Click YES—Procedure is being entered within 72 hours of completion
  - 8. Click 1,2 or 3 to assess your performance
  - 9. Click "Submit"

log entry available in your logs tab

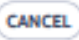

Discard responses. Previously saved entries will be untouched.

Commit responses.

Supervisor:

Procedure:

Species:

O Yes

SUBMIT

---

Patient # or name:

Commit responses and launch a new log pre-filled with the same values.

SUBMIT AND START NEW LOG

PICK

SEARCH

If you selected 'other', please enter here (DO NOT DOCUMENT OBSERVED OR PA

C Difficulty performing this technique. Request additional coaching and 2nd attem C Competently performed. Technique will get smoother with additional attempts.

C Competently, efficiently performed. I am ready to perform this procedure in pro

-

(if no, please do not submit this procedure )

C No - if no, please do not submit this procedure

Please assess your own performance for this procedure:

for revision.

SAVE AND CLOSE Save current responses and keep

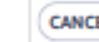